# Acer ePower Management

Acer ePower Management är ett verktyg som tillhandahåller enkel, pålitlig och säker hjälp att välja energitillförsel som väger upp dina behov av förlängd batterilivslängd och processtyrka.

### Använda Acer ePower Management

Du kan sätta igång Acer ePower Management på ett antal olika sätt:

- Gå via Startmenyn Start > (Alla) Program > Empowering Technology > Acer ePower Management.
- Genom att klicka på ikonen för Empowering Technology på skrivbordet

eller genom att trycka på < *C* > tangenten som sätter igång användargränssnittet för **Empowering Technology** Välj ikonen för **Acer ePower Management**.

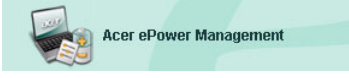

Det öppnar huvudsidan för Acer ePower Management.

| cer ePower Management                                                      |                        | GE                |
|----------------------------------------------------------------------------|------------------------|-------------------|
| Acer ePower Management                                                     | ology                  | Advanced Settings |
| AC Maximum Performance                                                     | Remaining Battery Life | 100%              |
|                                                                            | CPU Speed              |                   |
| Entertainment                                                              | LCD Brightness         |                   |
| DC Presentation                                                            | Turn Off Monitor       | Never             |
| Word Processing                                                            | Turn Off Hard Disk     |                   |
| Maximum Battery Life                                                       | System Standby         |                   |
| Create Dawar Sahama                                                        | System Hibernation     | G hours           |
| Current Power Status                                                       | Wireless LAN           | On                |
| Battery Remaining: 🛅 100%                                                  | Bluetooth              | () MO             |
| Battery Life "Standby" ~ 166 hours<br>Battery Life "Hibernation" ~ 69 days | CardBus                | On                |
|                                                                            | LAN                    | Off               |
|                                                                            | Firewire (IEEE 1394)   | On                |
|                                                                            |                        |                   |
|                                                                            | ОК                     | Cancel Apply      |
|                                                                            |                        |                   |

### Huvudsida för Acer ePower Management

På huvudsidan för Acer ePower Management kan du välja strömförsörjning som bäst motsvarar dina behov, eller också kan du själv ange strömförsörjning. Du kan också temporärt justera den aktuella strömförsörjningen om du behöver det.

Du kan justera följande inställningar:

| Remaining Battery Life |   | <b>b</b> |   |   |   |   |   | 100% |   |   |   |   |   | %  |    |         |
|------------------------|---|----------|---|---|---|---|---|------|---|---|---|---|---|----|----|---------|
| CPU Speed              | - | _        | _ | _ | _ | , | 5 | _    | _ | _ | 1 |   | _ |    | -9 | Maximum |
| LCD Brightness         | - | ,        |   |   |   |   |   | .,   | , |   | ĩ | 1 |   | 1  | -9 | 100%    |
| Turn Off Monitor       | - |          | 7 |   |   | 1 |   |      | 1 |   | 1 |   |   | ÷. | -  | Never   |
| Turn Off Hard Disk     | - |          | - |   | 1 | 7 | i |      | 7 |   |   |   |   | 7  | -  | Never   |
| System Standby         | - | ,        | 1 |   |   | 2 |   |      |   |   | - | - |   | -1 | 7- | 5 hours |
| System Hibernation     | - |          |   |   |   |   |   |      |   |   |   |   |   | _  | 7- | 6 hours |

- CPU Speed (CPU-hastighet) genom att välja lägre hatighet förlänger det batteriets livslängd.
- LCD Brightness (LCD:ns ljusstyrka) lägre ljusstyrka förlänger batteriets livslängd.
- Turn Off Monitor (stäng av bildskärm) välj efter hur lång tid som LCDskärmen ska stängas av.
- Turn Off Hard Disk (stäng av hårddisk) välj efter hur lång tid som hårddisken ska stängas av.
- System Standby (standbyläge system) bestämmer hur lång tid systemet ska vänta overksamt innan den går över i standbyläge.
- System Hibernation (viloläge system) bestämmer hur lång tid systemet ska vänta overksamt innan den går över i viloläge.

Du kan också förlänga batteriets livslängd genom att slå av strömmen till följande apparater om du inte behöver använda dem:

| Wireless LAN         | On  |
|----------------------|-----|
| Bluetooth            | On  |
| CardBus              | Off |
| LAN                  | On  |
| Firewire (IEEE 1394) | Off |

- Trådlöst LAN
- Bluetooth
- Cardbus (PC Card-fack)
- LAN
- FireWire (IEEE 1394)

#### Aktuell batteristatus

Nedanför strömförsörjningen, på sidans vänstra del, kan du se den aktuella batteristatusen. Här får du reda på batteriets laddningsnivå samt uppskattad livslängd för batteriet i viloläge och standbyläge.

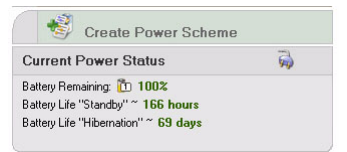

### Fastställa en ny strömförsörjning.

Att fastställa en ny strömförsörjning:

Steg 1: Välj "Create Power Scheme" (Skapa strönförsörjning) från huvudsidan.

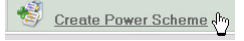

Steg 2: Ange ett beskrivande namn för den nya försörjningen.

Steg 3: Välj en fördefinierad strömförsörjning som tjänar som mall.

Steg 4: Välj om den nya försörjningen är till för användning i AC- eller DC-(batteri-)läge.

Steg 5: Välj ströminställningarna du behöver.

Steg 6: Klicka "OK".

| Power Scheme Name    | Park               |              |
|----------------------|--------------------|--------------|
| Profile Template     | Maximum Perform    | nance        |
| Use for              | O AC Mode          | Battery Mode |
| Power Options        |                    |              |
| CPU Speed            |                    | , Maxim      |
| LCD Brightness       | 1 13 13 1 1 1      | <b>00</b> 2  |
| Turn Off Monitor     |                    | Vever        |
| Turn Off Hard Disk   | a an ann an ann an | Never        |
| System Standby       |                    | 5 hou        |
| System Hibernation   |                    |              |
| Wireless LAN         | On                 |              |
| Bluetooth            | ())))              |              |
| CardBus              | On                 |              |
| LAN                  | On                 |              |
| Firewire (IEEE 1394) | On                 |              |

Den nya försörjningen kommer att visas på hvudsidan nedanför de fördefinierade strömförsörjningarna. Högerklicka på ikonen för den nya försörjningen för att radera eller döpa om den.

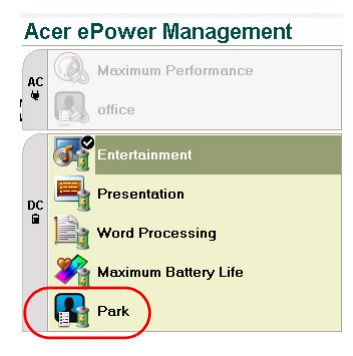

## Ändra strömförsörjning

När du flyttar dig till en ny plats, eller om du ska göra en presentation, kan du välja en annan strömförsörjning från huvudsidan eller genom att högerklicka på ikonen för Acer ePower Management i aktivitetsfältet.

När du högerklickar på ikonen i aktivitetsfältet poppar en meny upp med tillgängliga strömförsörjningar för det aktuella läget (AC eller DC). Klicka på önskad försörjning för att aktivera den.

### Avancerade inställningar

Klicka på ikonen för **"Advanced Settings" (Avancerade inställningar)** högst upp i det högra hörnet på huvudsidan för att öppna dialogrutan för avancerade inställningar. Här kan du definiera en rad olika utföranden för datorn.

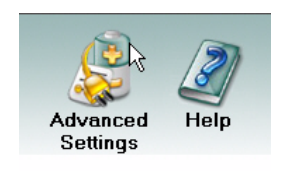

#### Alarm

Välj den här fliken för att definiera hur och när du ska bli förvarnad om låg laddning av batteriet. Du kan välja vid vilken nivå du vill ha varningen samt definiera vilken handling (om någon) du vill att datorn ska utföra.

| Advanced Settings  Alarm Load Defaults Power Button and Password About                                                                                                    |  |
|----------------------------------------------------------------------------------------------------|--|
| Alarm Load Defaults   Power Button and Password   About                                                                                                    |  |
|                                                                                                    |  |
| Action for Con Barrery Alarm Level  Configure  Configure Configure Configure Con |  |
| Notification Method Sound  Action after Alarm Stand By  Fun Program Enable  Configure C Enable Action for Critical Battery Adam Level  Notification Method Sound  Action ofer Alarm Stand By                                                                                                    |  |
| Action after Alarm Stand By  Fun Program  Enable Configure Configure Alarm Level Action for Critical Battery Alarm Level Stand By Stand By Stand By Stand By Stand By                                                                                                    |  |
| Pun Program     Enable     Configure       Image: Configure control of critical Battery     Action for Critical Battery     Action for Critical Battery       Alarm Level     Image: Control of Critical Battery     3%       Notification Method     Sound     Image: Control of Critical Battery       Action of ter Alarm     Stand Br.     Image: Control of Critical Battery                                                                                                    |  |
|                                                                                                    |  |
| Action for Critical Battery Alarm Level 3% Notification Method Sound  Action after Alarm Stand By                                                                                                    |  |
| Alarm Level 3%<br>Notification Method Sound Y<br>Action after Alarm Stand By                                                                                                    |  |
| Notification Method Sound  Action after Alarm  Stand By                                                                                                    |  |
| Action after Alarm                                                                                                    |  |
| orand Dy                                                                                                    |  |
| Run Program Enable Configure                                                                                                    |  |
|                                                                                                    |  |
|                                                                                                    |  |

Du kan också definiera ett alarm för kritiskt låg batterinivå samt om systemet ska växla till standby- eller viloläge.

#### Standardladdning

Under den här fliken kan du återställa Acer ePower Management till dess ursprungsläge.

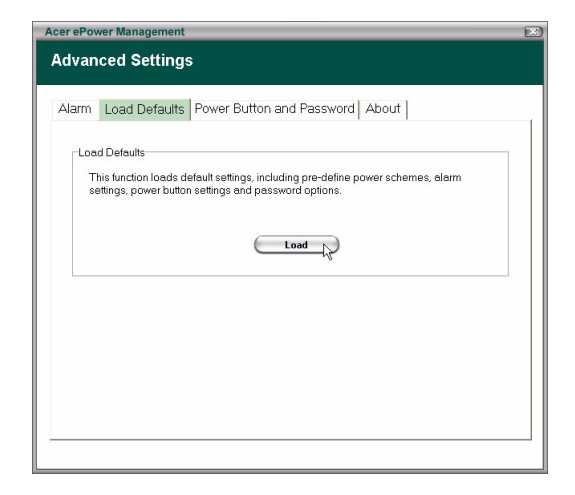

#### Strömbrytare och lösenord

Använd den här funktionen för att fastställa hur din dator ska reagera på:

- När locket stängs hurvida den ska växla till standby- eller viloläge eller inte göra någonting alls.
- När strömbrytarknappen trycks in hurvida datorn ska stängas av, växla till standby- eller viloläge, inte göra någonting alls eller fråga om vad den ska göra.

 När viloknappen trycks in - hurvida datorn ska stängas av, växla till standby- eller viloläge, inte göra någonting alls eller fråga om vad den ska göra.

| Power Button       When I close the lid       Shut Down       When I press the power button       Shut Down       When I press the sleep button       Stand By   Password  For enhanced system Standby or Hibernation mode, if the option is enabled.  I Enable Prompt for Password                                                                                             | m Load Default                              | s Power Button an                                                 | d Password About                                                      |
|----------------------------------------------------------------------------------------------------|---------------------------------------------|-------------------------------------------------------------------|-----------------------------------------------------------------------|
| When I close the lid     Stand By       When I press the power button     Shut Down       When I press the sleep button     Stand By       Password     Stand By       For enhanced system security, you will be prompted for your password when returning from system Standby or Hibernation mode, if the option is enabled.       Image: Comparison of the prompt of Password | Power Button                                |                                                                   |                                                                       |
| When I press the power button     Shut Down       When I press the sleep button     Stand By       Password       For enhanced system security, you will be prompted for your password when returning from system Standby or Hibernation mode, if the option is enabled.       Image: Enable Prompt for Password                                                                | When I close the lid                        |                                                                   | Stand By 💙                                                            |
| When I press the sleep button         Stand By           Password         For enhanced system Security, you will be prompted for your password when returning from system Standby or Hibernation mode, if the option is enabled.           Image: Enable Prompt for Password                                                                                                    | When I press the po                         | wer button                                                        | Shut Down 👻                                                           |
| Password<br>For enhanced system security, you will be prompted for your password when<br>returning from system Standby or Hibernation mode, if the option is enabled.                                                                                                    | When I press the sle                        | ep button                                                         | Stand By                                                              |
|                                                                                                    | For enhanced syste<br>returning from system | m security, you will be<br>m Standby or Hibernati<br>for Password | prompted for your password when<br>on mode, if the option is enabled. |
|                                                                                                    | Enable Prompt                               |                                                                   |                                                                       |
|                                                                                                    | Enable Prompt                               |                                                                   |                                                                       |

Du kan också välja ett lösenord som kommer att krävas för att gå tillbaka från standby- eller viloläge för att skydda data mot obehöriga.

#### Om

Från den här fliken kan du se upphovsrätt och försäljningsinformation för Acer ePower Management.

| Acer ePower Management                              | Э |
|-----------------------------------------------------|---|
| Advanced Settings                                   |   |
|                                                     | ١ |
| Alarm Load Defaults Power Button and Password About |   |
|                                                     |   |
| About                                               |   |
| Converted 2004 Acer Inc                             |   |
| All rights reserved.                                |   |
|                                                     |   |
|                                                     |   |
|                                                     |   |
|                                                     |   |
|                                                     |   |
|                                                     |   |
|                                                     |   |
|                                                     |   |
|                                                     |   |